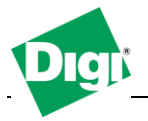

## 1. Configure Digi PortServer TS for Serial Bridge and TCP Socket loopback test.

Objective: Configure a Serial tunnel or bridge between 2 devices or between a computer and a serial device (Cable Replacement) and show how to test / troubleshoot communication with a Loopback connector.

1.1 Software Requirements

- Digi Device Discovery
- PuTTy or any Terminal application
- Loopback connector

1.2 Hardware Requirements

- 2 Digi Serial Server device

#### Scenario 1

In this scenario we will build a cable replacement between a computer and a serial device or a computer / terminal using 2 Digi Portserver TS configured in TCP Socket mode.

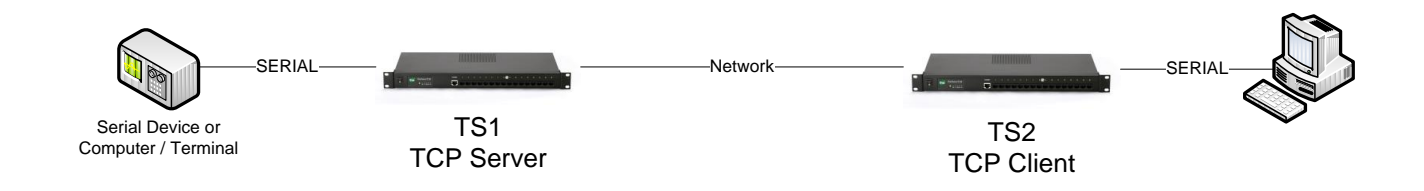

#### Scenario 2

In this scenario we will proceed with a loopback test between the computer and a Digi Portserver TS configured in Realport mode.

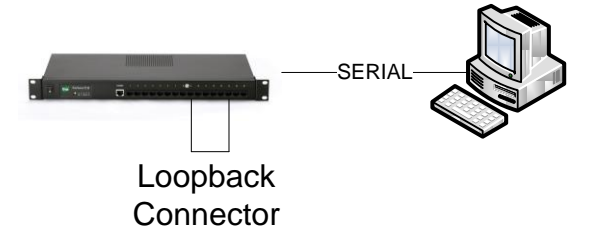

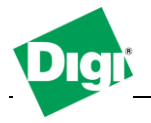

### 2. Serial Tunneling between 2 Serial servers.

a) Connect your computer serial ports to the port 1 of the PortServer TS and your serial device or computer/terminal to the Port 1 of the second PortServer TS.

b) Using Digi Device Discovery, locate your device on the network. Double click on the unit that is designated as <u>TS2</u> in our example which will be the TCP Client.

c) In the web interface, navigate to **Configuration > Serial Port**, select **Port 1** and click **Change Profile** or if the port was in an "Unassigned" state, you will be prompted to chose a profile, select **TCP Socket** and click **Apply**.

d) In the TCP Client section, check the "Automatically establish TCP Connections" box, select Connect type as Always, and in the Connect To box, enter the IP address of the <u>TS1</u> device. Click Apply.

| Serial Port Configuration - P                                                   | ort 1                                                             | Return to Serial Ports | + Previous | Next 😔 |
|---------------------------------------------------------------------------------|-------------------------------------------------------------------|------------------------|------------|--------|
| ▼ Port Profile                                                                  |                                                                   |                        |            |        |
| Current Port Profile: <b>TCP Sockets</b><br>The TCP Sockets Profile allows a se | Change Profile<br>erial device to communicate over a TCP network. |                        |            |        |
| Profile Settings                                                                |                                                                   |                        |            |        |
| TCP Server<br>Connect to the following TCP ports                                | on the network (calculated from Base Socket).                     |                        |            |        |
| Telnet TCP Port:<br>Raw TCP Port:                                               | 2001 Unavailable<br>2101 Unavailable                              |                        |            |        |
| TCP Client<br>Automatically establish TCP connect                               | tions to a server or other networked device.                      |                        |            |        |
| <ul> <li>Automatically establish TCP co</li> </ul>                              | nnections                                                         |                        |            |        |
| Connect:                                                                        | Always                                                            |                        |            |        |
|                                                                                 | <ul> <li>When data arrives</li> <li>When DCD goes high</li> </ul> |                        |            |        |
| Connect To:                                                                     | 10.1.1.201                                                        |                        |            |        |
| Service:                                                                        | Raw 💌                                                             |                        |            |        |
| TCP Port Number:                                                                | 2101                                                              |                        |            |        |
| Connect As:                                                                     | None 👻                                                            |                        |            |        |
| Flush Start Character:                                                          | Auto 💌                                                            |                        |            |        |
| Send Keepalive Packets:                                                         |                                                                   |                        |            |        |
| Auto Drain on Close:                                                            |                                                                   |                        |            |        |
|                                                                                 |                                                                   |                        |            |        |
| Apply                                                                           |                                                                   |                        |            |        |

e) Navigate to **Basic Serial Settings** and select the desired serial ports speed and settings for your application.

f) Go back to Digi Device Discovery, double click on the <u>TS1</u> unit, on the web interface repeat the above steps except for the Client part, as this unit will be the TCP Server. Click **Apply**.

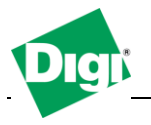

e) Depending on your setup, if you have a serial device, open the application needed to connect to it, data will be transferred from your computer COM ports, through the 2 PortServer and sent to your device. If you have another computer/terminal, open your Terminal application such as PuTTY, select your computer COM port and the serial port settings defined previously on the web interface.

Data sent from your terminal should appear on the other computer/terminal like shown here :

Local PC connected to TS2 sending "Digi test" :

| Digi test | File Edit View Cr | nı<br>Ili Tiransfer Help | <br> | <br> | <br>- 0 : |
|-----------|-------------------|--------------------------|------|------|-----------|
| Digi test | D 🖻 🔵 🌋 🗉         | 079 💕                    |      |      |           |
|           | Digi test         |                          |      |      |           |
|           |                   |                          |      |      |           |

Remote computer connected to TS1 receiving "Digi test" :

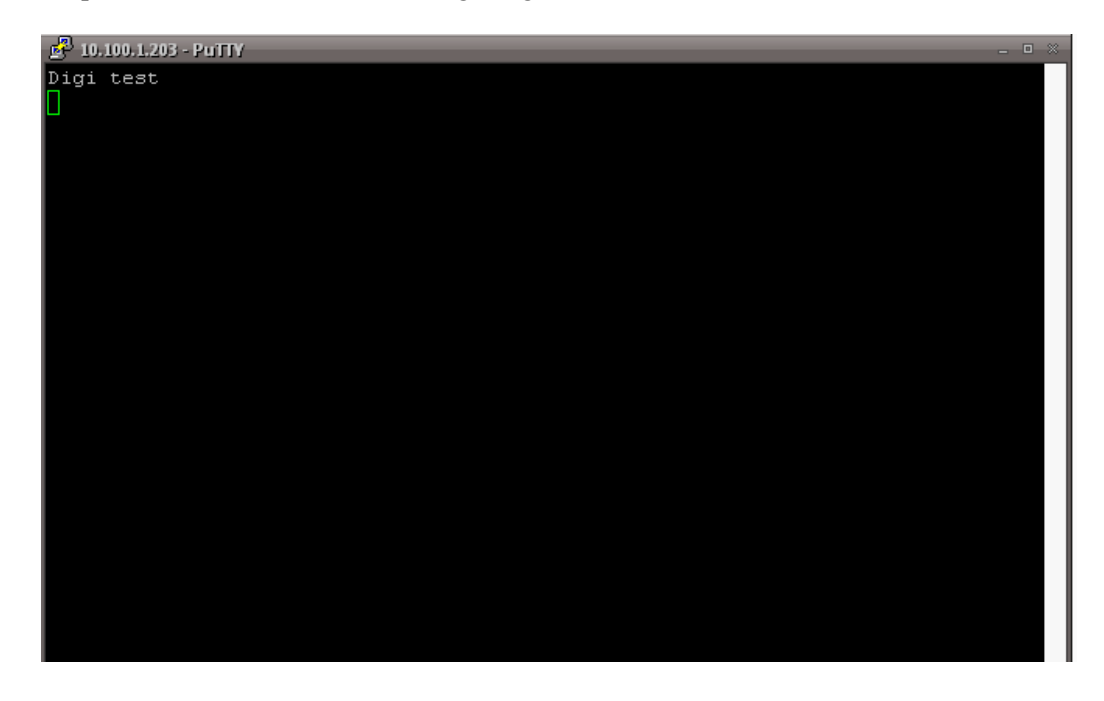

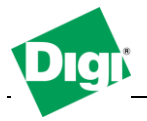

# 3. Testing Serial communication with Loopback test through TCP Socket.

In some situations, where communication to an end device is not working, it is essential to proceed with basic tests, such as verifying that connectivity from your computer to the Digi and then the serial communication itself works fine, therefore the loopback test will provide you with a confirmation that unit is communicating fine.

a) Using Digi Device Discovery, locate your device on the network and double click on it. Navigate to **Configuration > Serial Ports** and select the TCP Socket profile. Click **Apply** 

b) Apply this to every serial ports by going to **Configuration > Serial Ports** click on the "**Copy**" link next to Port 1 in the Action column, in the next window select all the ports of the device and click **Apply** 

| Copy Port Settings                                                                                                    |  |  |  |  |
|----------------------------------------------------------------------------------------------------|--|--|--|--|
| Note: The following port settings will not be copied: Connect To, Service, TCP Port Number, Port Description, and Socket ID. |  |  |  |  |
| Copy Port 1 settings to port:                                                                                                |  |  |  |  |
| ☑ 2 ☑ 3 ☑ 4                                                                                                    |  |  |  |  |
|                                                                                                    |  |  |  |  |
| Apply Cancel                                                                                                    |  |  |  |  |

c) Connect the loopback connector provided in the package of your Portserver to the 1<sup>st</sup> serial port.

d) Open your terminal application such as PuTTY, select **RAW** as connection type, enter the IP Address of the PortServer in the Hostname field and Port : **2101** click **OK/Open** 

| 📉 PuTTY Configuration 👘                                                                                                    |                                                                                                    | *                      |  |  |
|----------------------------------------------------------------------------------------------------|----------------------------------------------------------------------------------------------------|------------------------|--|--|
| Category:                                                                                                    |                                                                                                    |                        |  |  |
| Session     Logging     Terminal     Keyboard     Bell     Features     Window     Appearance     Behaviour     Translation     | Basic options for your PuTTY session         Specify the destination you want to connect to         Host Name (or IP address)       Port         10.100.1.203°       2101         Connection type:       Telnet         Raw       Telnet       Rlogin         Load, save or delete a stored session       Saved Sessions |                        |  |  |
| <ul> <li>Selection</li> <li>Colours</li> <li>Connection</li> <li>Data</li> <li>Proxy</li> <li>Telnet</li> <li>Rlogin</li> </ul> | Default Settings                                                                                                    | Load<br>Save<br>Delete |  |  |
| L Serial                                                                                                    | Close window on exit:<br>Always Never Only on clean exit                                                                                                    |                        |  |  |
| About                                                                                                    | Open                                                                                                    | Cancel                 |  |  |

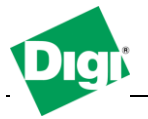

e) Send any characters from the Window, this should provide with an Echo of what is being send (or press ENTER after typing characters) meaning that the data is going through the network in the loopback and back to your terminal application, and confirms communication is working as intended.

Repeat those steps for each serial ports.

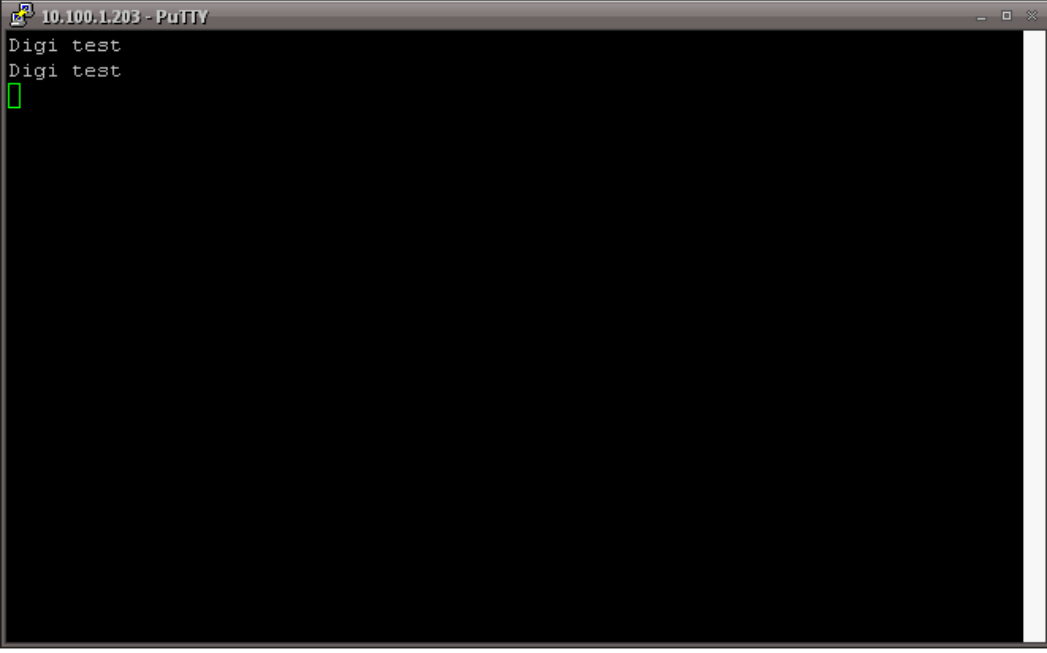

*Line 1 is data sent, line 2 is received data.*